# Uploading Back-year GHGRP Data (e.g. 2011-2017 data related to AIM)

()

NOTE about **RY2011-2022 Applicability** under 40 CFR Part 98 Subpart OO: Please visit the following EPA page for tools and resources to help you determine whether you are or were subject to GHG reporting under any of these years: https://www3.epa.gov/ghgreporting/help/tool2014/calculator-select.html "

This page provides help to users wishing to report back-year data related to HFC supplies (e.g. 2011-2017 data related to AIM) using e-GGRT. For background information or to download the reporting forms which support HFC back-year information please visit e-GGRT and HFC Data Reporting related to AIM. The help content below is addresses 2 reporting scenarios:

- Suppliers that supplied HFCs from 2011-2017 or were subject to Part 98 in 2011-2017 and for RY2020
- Suppliers that supplied HFCs from 2011-2017 or were subject to Part 98 in 2011-2017 but not subject for RY2020

## Suppliers that supplied HFCs from the years 2011-2017 but did not report this data under the GHGRP, and are Subject to Part 98 for RY2020

Information on how to report using the Subpart OO module for Part 98 can be found at the following links:

- Reporting Form Instructions
- Subpart OO Rule Resources
- Frequently Asked Questions (FAQs)
- Webinar Ślides

A supplier that is required to report in Part 98 for RY2020, and additionally needs to prepare RY2011-2017 back-year data, can do so concurrently through e-GGRT. To do so, access the specific facility through the e-GGRT data reporting module, and first complete and upload the RY2020 Subpart OO Suppliers of Industrial Greenhouse Gases data as normal.

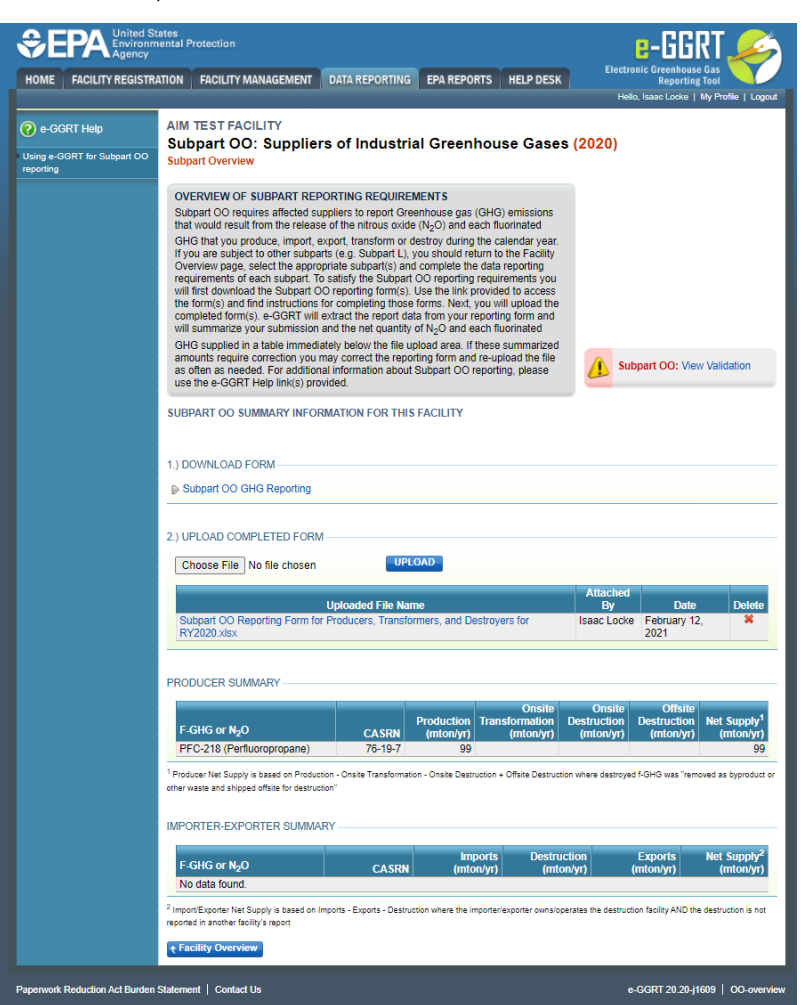

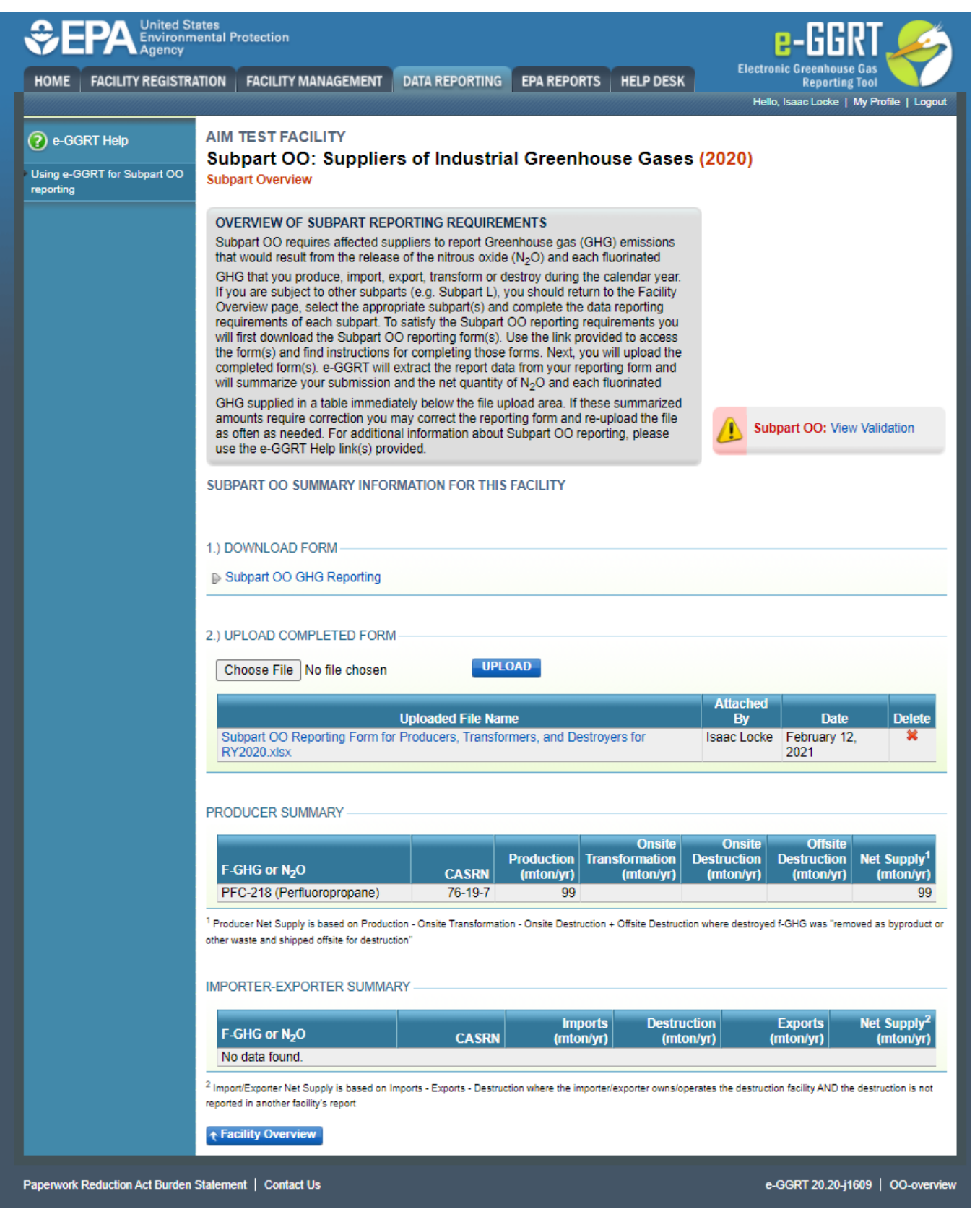

Once Reporting year 2020 Subpart OO emissions data is correctly uploaded, download and complete the applicable supplemental 2011-2017 forms that are available at e-GGRT and HFC Data Reporting related to AIM for each reporting year, *using one file per year reported*. Each file should then be uploaded using the same module and processes used to upload their 2020 Subpart OO Suppliers of Industrial Greenhouse Gases data.

| FACILITY REGISTR                 | ates<br>nental Protection<br>ATION FACILITY MANAGEMENT DATA                                                                                                    | REPORTING                                                                                                    | EPA REPORTS HELP DESK                                                                                                    | Electro                                                                                                    | E-GGRT<br>nic Greenhouse Gas<br>Reporting Tool                                                                                                    | rofile   Log                                                          |  |
|----------------------------------|----------------------------------------------------------------------------------------------------|----------------------------------------------------------------------------------------------------|----------------------------------------------------------------------------------------------------|----------------------------------------------------------------------------------------------------|----------------------------------------------------------------------------------------------------|-----------------------------------------------------------------------|--|
| GGRT Help<br>GGRT for Subpart OO | AIM TEST FACILITY<br>Subpart OO: Suppliers of<br>Subpart Overview                                                                                                    | Industrial                                                                                                    | Greenhouse Gases                                                                                                    | (2020)                                                                                                    |                                                                                                    |                                                                       |  |
|                                  | OVERVIEW OF SUBPART REPORTIN<br>Subpart OD requires affected suppliers<br>that would result from the release of the<br>GHG that you produce, import, export, 1<br>(you are subject to other subparts (e.g.<br>Overview page, select the appropriate<br>will intel downlot the appropriate<br>will intel downlot the appropriate<br>completed from (s.g. e.g. GHZ) will extract<br>unmarize your submission and the<br>GHG supplied in a table immediately be<br>amounts require correction you may com-<br>so often as often as othered. For additional infor                  | IG REQUIREME<br>to report Green<br>a nitrous oxide (I<br>transform or des<br>). Subpart (). Subpart ().<br>Subpart(s) and c<br>y the Subpart ()<br>thing form(s). Us<br>pileting those fo<br>the report data<br>e net quantity of<br>alow the file uplo<br>rrect the reporting<br>about \$5.500000000000000000000000000000000000 | NTS<br>house gas (GHG) emissions<br>V <sub>2</sub> O) and each huorinated<br>troy during the calendar year.<br>u should return to the Facility<br>ompiled the data reporting<br>O reporting requirements you<br>te the limik provided to access<br>the hink in provided to access<br>then your reporting form and<br>N <sub>2</sub> O and each fluorinated<br>ad area. If these summarized<br>typ form and re-upload the file<br>iopant OC reporting, please | Sut                                                                                                    | anart OQ: No Valid                                                                                                    | ation                                                                 |  |
|                                  | use the e-GGRT Help link(s) provided.                                                                                                    | ON FOR THIS F.                                                                                                    | ACILITY                                                                                                    | Mes                                                                                                    | sages                                                                                                    |                                                                       |  |
|                                  | 1.) DOWNLOAD FORM Subpart OO GHG Reporting 2.) UPLOAD COMPLETED FORM                                                                                                    | -101.04                                                                                                    | 10                                                                                                    |                                                                                                    |                                                                                                    |                                                                       |  |
|                                  | Choose File No file chosen UPLOAD                                                                                                    |                                                                                                    |                                                                                                    |                                                                                                    |                                                                                                    |                                                                       |  |
|                                  |                                                                                                    |                                                                                                    | _                                                                                                    | Attached                                                                                                    |                                                                                                    |                                                                       |  |
|                                  | Uptor<br>Subpart OO - 2013 HFC Baseline For                                                                                                    | aded File Name<br>m for Facilities t                                                                                                    | at Produce Transform or                                                                                                    | Attached<br>By<br>Isaac Locke                                                                                            | Date<br>February 12,                                                                                                    | Delet                                                                 |  |
|                                  | Uplox<br>Subpart OO - 2013 HFC Baseline For<br>Destroyxisx<br>Subpart OO - 2012 HFC Baseline For<br>Destroyxisx                                                                                                    | aded File Name<br>m for Facilities ti<br>m for Facilities ti                                                                                                    | nat Produce Transform or<br>nat Produce Transform or                                                                                                    | Attached<br>By<br>Isaac Locke<br>Isaac Locke                                                                             | Date<br>February 12,<br>2021<br>February 12,<br>2021                                                                                                    | Delet<br>X                                                            |  |
|                                  | Upion<br>Sutpart OO - 2013 HFC Baseline For<br>Destroy.xisx<br>Sutpart OO - 2012 HFC Baseline For<br>Destroy.xisx<br>Subpart OO Reporting Form for Produ<br>RY2020 xisx                                                                                                    | aded File Name<br>m for Facilities ti<br>m for Facilities ti<br>icers, Transform                                                                                                    | at Produce Transform or<br>nat Produce Transform or<br>nat Produce Transform or<br>ers, and Destroyers for                                                                                                    | Attached<br>By<br>Isaac Locke<br>Isaac Locke                                                                             | Date           February 12, 2021           February 12, 2021           February 12, 2021           February 12, 2021                                                                                                    | Delet<br>X<br>X<br>X                                                  |  |
|                                  | Upion<br>Subpart OO - 2013 HFC Baseline For<br>Destroyxtax<br>Subpart OO - 2012 HFC Baseline For<br>Destroyxtax<br>Subpart OO Reporting Form for Produ<br>RY2020 xitsx                                                                                                    | aded File Name<br>m for Facilities ti<br>m for Facilities ti<br>icers, Transform                                                                                                    | hal Produce Transform or<br>hal Produce Transform or<br>ers, and Destroyers for                                                                                                    | Attached<br>By<br>Isaac Locke<br>Isaac Locke                                                                             | Date           February 12, 2021           February 12, 2021           February 12, 2021           February 12, 2021                                                                                                    | Delete<br>X<br>X                                                      |  |
|                                  | Upico<br>Subpart CO - 2013 HFC Baseline For<br>Destroy xtax<br>Subpart CO - 2012 HFC Baseline For<br>Destroy xtax<br>Subpart CO Reporting Form for Produ<br>RY2020.tisx<br>PRODUCER SUMMARY<br>F-GHG or N <sub>2</sub> O<br>PFC-218 (Perfuoropropane)                                                                                                    | aded File Name<br>m for Facilities ti<br>m for Facilities ti<br>icers, Transform<br>CASRN<br>76-19-7                                                                                                    | rat Produce Transform or<br>nat Produce Transform or<br>ers, and Destroyers for<br>roduction<br>(mtonlyr)<br>99                                                                                                    | Attached<br>By<br>Isaac Locke<br>Isaac Locke<br>Isaac Locke<br>Destruction<br>(mton/yr)                                  | Date<br>February 12,<br>2021<br>February 12,<br>2021<br>February 12,<br>2021<br>Offsite<br>Destruction<br>(mtonlyr)                                                                                                    | Delete<br>X<br>X<br>X<br>t Supply<br>(mton/yr<br>9)                   |  |
|                                  | Upico<br>Subpart CO - 2013 HFC Baseline For<br>Destroy xtax<br>Subpart CO - 2012 HFC Baseline For<br>Destroy xtax<br>Subpart CO Reporting Form for Produ<br>RY2020.xtax<br>PRODUCER SUMMARY<br>F-GHG or N <sub>2</sub> O<br>PFC-218 (Perfluoroprogane)<br><sup>1</sup> Producer Na Guppy is based on Production - On<br>other waste and shipped offsite for destruction <sup>-</sup>                                                                                                    | aded File Name<br>m for Facilities ti<br>m for Facilities ti<br>cers, Transform<br>CASRN<br>76-19-7<br>alte Transformation                                                                                                    | at Produce Transform or<br>nat Produce Transform or<br>ers, and Destroyers for<br>coduction<br>(mton/yr)<br>99<br>-Onsite Destruction + Offsite Destruction                                                                                                    | Attached<br>By<br>Isaac Locke<br>Isaac Locke<br>Isaac Locke<br>Isaac Locke<br>Destruction<br>(mtonlyr)                   | Date<br>February 12, 2021<br>February 12, 2021<br>February 12, 2021<br>February 12, 2021<br>Offsite<br>Destruction<br>(mtonlyr) Net<br>(fdHG was "removed a                                                                                                    | Deleto                                                                |  |
|                                  | Upico<br>Subpart CO - 2013 HFC Baseline Forn<br>Destroy xtax.<br>Subpart CO - 2012 HFC Baseline Forn<br>Destroy xtax.<br>Subpart CO Reporting Form for Produ<br>RY2020 xtax.<br>PRODUCER SUMMARY<br>FG-G16 or NyO<br>PFC-218 (Perfluoropropane)<br><sup>1</sup> Producer Nat Supply is based on Prediction - On<br>other waste and shipped offsite for destruction <sup>-</sup><br>IMPORTER-EXPORTER SUMMARY                                                                                                    | aded File Name<br>m for Facilities II<br>m for Facilities II<br>icers, Transform<br>P.<br>CASRN<br>76-19-7<br>76-19-7                                                                                                    | al Produce Transform or<br>nal Produce Transform or<br>ers, and Destroyers for<br>roduction<br>(mtonlyn)<br>99<br>- Chate Destruction + Offsite Destruction                                                                                                    | Attached<br>By<br>Isaac Locke<br>Isaac Locke<br>Isaac Locke<br>Isaac Locke<br>Isaac Locke<br>Isaac Locke                 | Date           February 12, 2021           February 12, 2021           February 12, 2021           Offsite           Destruction (mtonlyr)           Net           FGHG was "removed a                                                                         | Delete<br>X<br>X<br>X<br>t<br>Supply<br>(mton/yr<br>9)<br>ss byproduc |  |
|                                  | Upico<br>Subpart CO - 2013 HFC Baseline For<br>Destroy Atax<br>Subpart CO - 2012 HFC Baseline For<br>Destroy Atax<br>Subpart CO Reporting Form for Produ<br>RY2020 Alsx<br>PRODUCER SUMMARY<br>F-GHG or N <sub>P</sub> O<br>PFC-218 (Perfluoropropane)<br><sup>1</sup> Producer Net Supply to based on Producton - On<br>other watter and shipped offse for destanction <sup>-</sup><br>IMPORTER-EXPORTER SUMMARY<br>F-GHG or N <sub>P</sub> O<br>No data found.                                                                                                    | aded File Name<br>m for Facilities II<br>m for Facilities II<br>coasts<br>76-19-7<br>als Transformation                                                                                                    | al Produce Transform or<br>nat Produce Transform or<br>ers, and Destroyers for<br>roduction<br>(miconlyr)<br>- Onsite Destruction + Offsite Destruction<br>(miconlyr)<br>Destruct<br>(miconlyr)                                                                                                    | Attached<br>By<br>Isaac Locke<br>Isaac Locke<br>Isaac Locke<br>Isaac Locke<br>Isaac Locke<br>Isaac Locke                 | Date           February 12, 2021           February 12, 2021           February 12, 2021           Offsite           Destruction (mionlyr)           Information (minorlyr)           Information (minorlyr)                                                   | Delete<br>Delete                                                      |  |
|                                  | Uprice Subpart CO - 2013 HFC Baseline Forn Destroy.tax. Subpart CO - 2012 HFC Baseline Forn Destroy.tax. Subpart CO - 2012 HFC Baseline Forn Destroy.tax. PRODUCER SUMMARY  FCODUCER SUMMARY  FCODUCER SUMMARY  FCODUCER SUMMARY  FGHG or N <sub>P</sub> O PFC-218 (Perfluoropropane) <sup>1</sup> Preducer Net Supply is based on froduction - On other waste and shipped offsite for destruction <sup>+</sup> MPORTER-EXPORTER SUMMARY  FGHG or N <sub>y</sub> O No data found. <sup>2</sup> ImportEngist Supply is based on imports- reported in solver the bioly's report. | aded File Name<br>m for Facilities II<br>m for Facilities II<br>ccers, Transform<br>CASRN<br>76-19-7<br>alite Transformation<br>CASRN<br>Expons - Destructio                                                                                                    | All Produce Transform or<br>hat Produce Transform or<br>ers, and Destroyers for<br>roduction<br>(mtonlyr)<br>99<br>-Onsite Destruction + Offsite Destruction<br>(mtonlyr)<br>-Onsite Destruction + Offsite Destruction<br>n where the importariesporter ownsitep                                                                                                    | Attached<br>By<br>Isaac Locke<br>Isaac Locke<br>Isaac Locke<br>Onstite<br>Oestruction<br>(mton/yr)<br>an where destroyed | Date           February 12, 2021           2021 1           2021 2           2021 1           2021 2           Offsite           Destruction (mtonlyr)           F-GHG was "removed a           F-GHG was "removed a           Exports           Net (mtonlyr) | Delete<br>Supply<br>(mton/yr<br>9<br>ss byprodu                       |  |

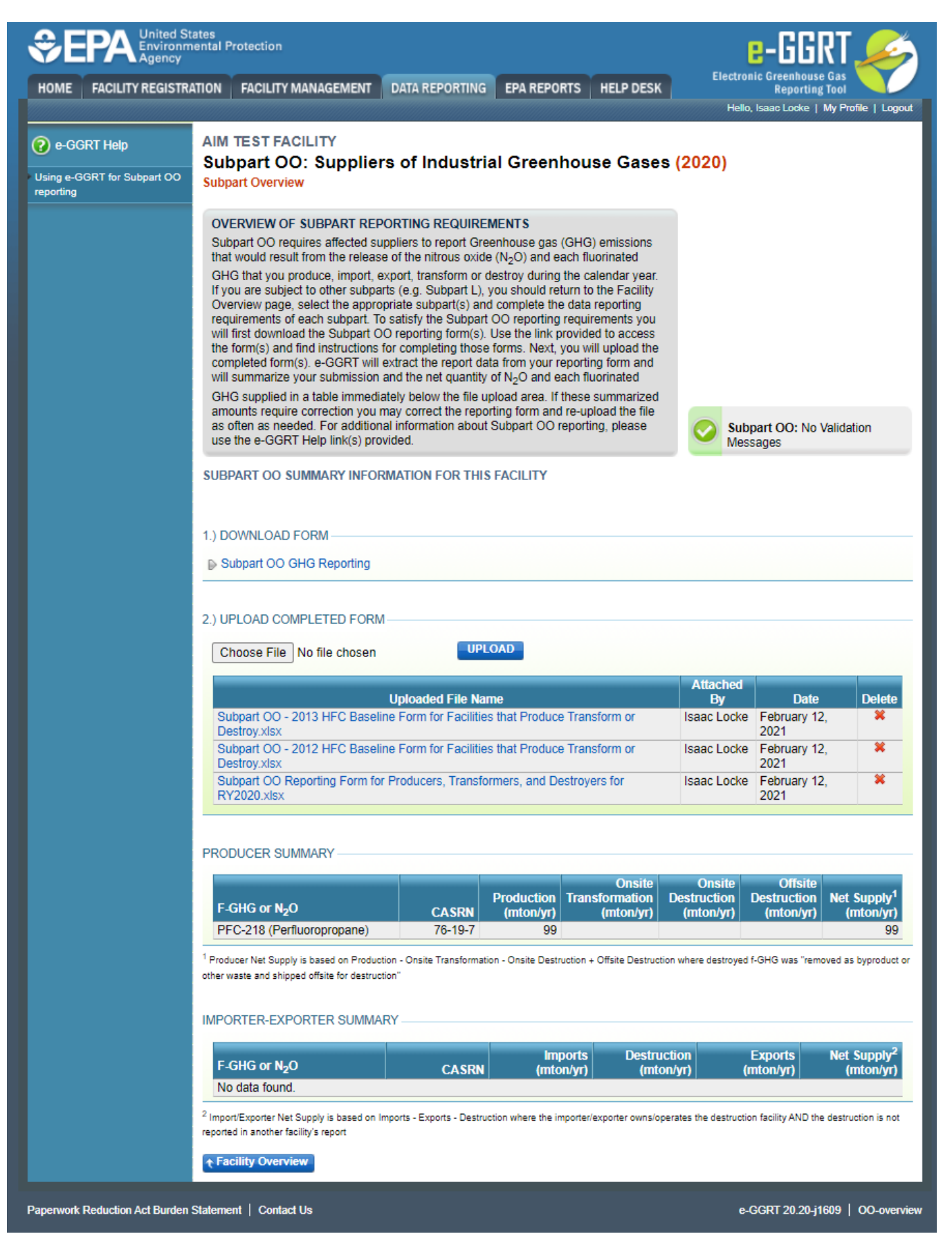

After all appropriate back-reporting years have been uploaded to the module, continue with review, certification and submission of the annual 2020 GHG report.

### Suppliers that supplied HFCs from the years 2011-2017 but not subject to RY2020

Suppliers no longer required to report using Subpart OO Suppliers of Industrial Greenhouse Gases, but required to and did not previously report, may use e-GGRT to report 2011-2017. To do so, access the supplier (facility) through the e-GGRT data reporting module. To recover or reset any information regarding access to e-GGRT, please use the following links for more information:

- Edit Facility Profile
- Facility Management
- A User Profile
- User Registration FAQs

Note that a facility or supplier may be listed as 'Not Expected to Report' if it has previously exited the program or stopped reporting for other reasons. In this case it is necessary to add it back into active reporting status. If the desired facility or supplier is in the table of "FACILITIES NOT EXPECTED TO REPORT for YYYY", use the button "ADD for YYYY" on the Facility Overview Page to move the facility to the table of expected reporting facilities, and then click "OPEN".

In some cases, users will need to add Subpart OO to their facility in order to upload the required reporting forms. To do so, select "ADD or REMOVE Subparts", from the bottom of the table (see screenshot below). Then, find and select Subpart OO, and scroll down to the bottom of the page, and click "SAVE". This returns to the "Facility or Supplier Overview" page, and adds the correct Subpart.

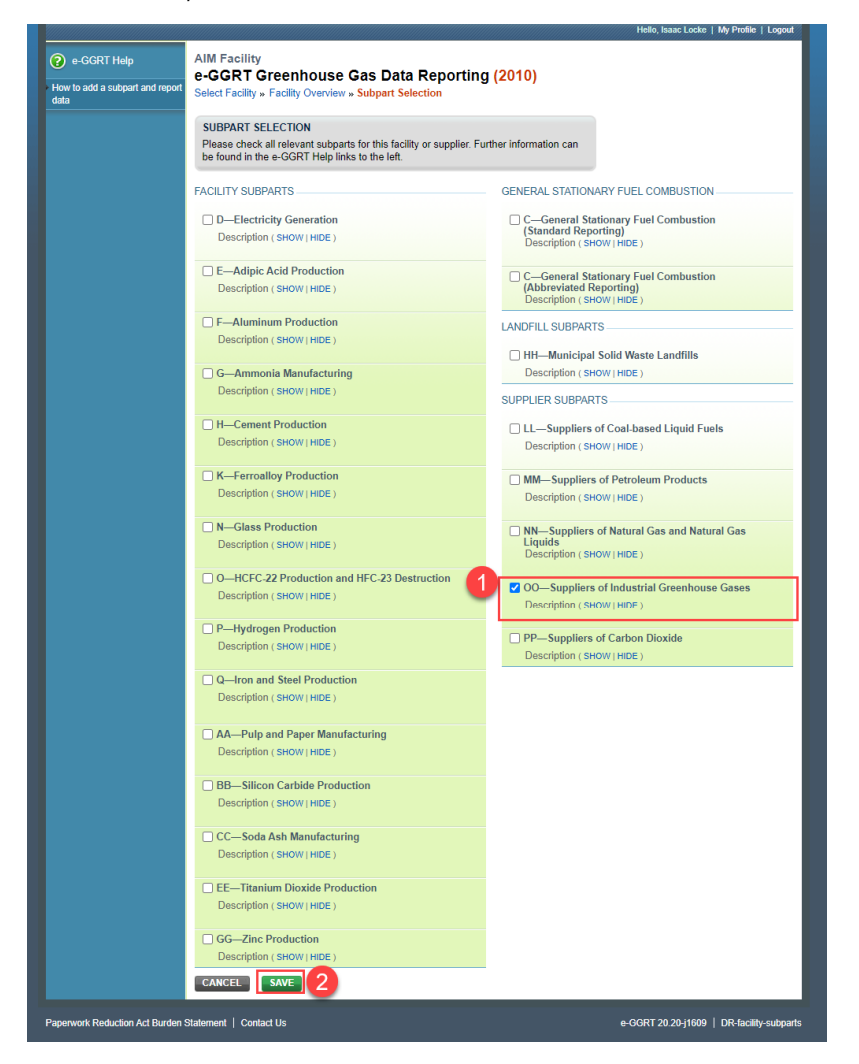

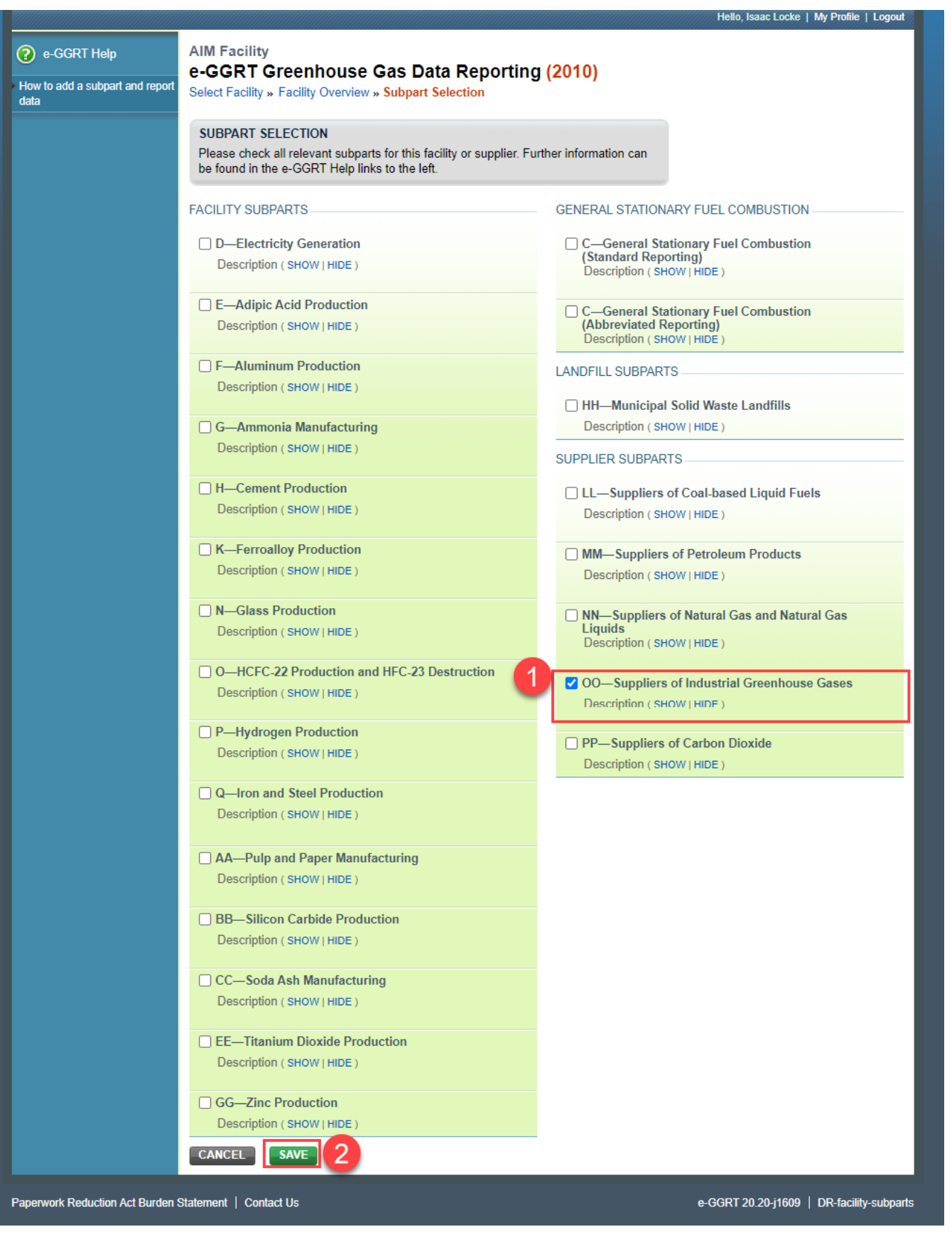

After adding Subpart OO to the "Facility or Supplier Overview" (only if needed), clicking users should then access the AIM Help Page: e-GGRT and HFC Data Reporting related to AIM, and download the file, "Subpart OO - Empty Reporting Form for HFC Back-Year Reporters Not Subject to Part 98 for RY2020". Users are asked to <u>only enter cell C23 "GHGRP ID"</u> on this file, and then save it locally. The GHGRP ID is a unique identification number for every facility in the Greenhouse Gas Reporting Program.

| Worksheet Instructions:                                                                                                    |                                     |                                    |                                                                                                    |                                                                                                    |                                                                                     |                                           |                         |
|----------------------------------------------------------------------------------------------------|-------------------------------------|------------------------------------|----------------------------------------------------------------------------------------------------|----------------------------------------------------------------------------------------------------|-------------------------------------------------------------------------------------|-------------------------------------------|-------------------------|
| This version of the Subpart OO Report<br>who wish to submit Hydrofluorocarb                                                                                                    | ting Form for R<br>on baseline info | eporting Year                      | (RY) 2020 is provided<br>g the special HFC base                                                                                                    | for reporters<br>eline forms rel                                                                              | not subject to<br>ferenced belo                                                     | o Part 98 Subp<br>w.                      | part OO for RY2020 but  |
| Please do not use this form if your fa                                                                                                    | cility or compar                    | ny is subject t                    | o Subpart OO Reportir                                                                                                    | ng in RY2020                                                                                                  |                                                                                     |                                           |                         |
| Version:                                                                                                    |                                     |                                    |                                                                                                    |                                                                                                    |                                                                                     |                                           |                         |
| R.06                                                                                                    |                                     |                                    |                                                                                                    |                                                                                                    |                                                                                     |                                           |                         |
| External Links:                                                                                                    |                                     |                                    |                                                                                                    |                                                                                                    |                                                                                     |                                           | to be a stress          |
| HFC Baselines Resources Page:                                                                                                    | http://www.ccd                      | support.com/d                      | confluence/display/neip                                                                                                    | /e-ggn+ang+i                                                                                                  | NFC+data+ret                                                                        | ioning+related                            | 1+to+aim                |
| Reporting Form Help Content:                                                                                                    | https://www.ccd                     | isupport.com/                      | connuence/uispray/neig                                                                                                    | Jupioading+ir                                                                                                 | tionnation+rei                                                                      | ateu+to+atti                              | rofluorocarbon bacaling |
| Workbook Navigation:                                                                                                    | maps.//www.et                       | 28.30W02018-1                      | ayor-protection/notice-t                                                                                                    | aaid*avairaUIII                                                                                               | and evalue unit                                                                     | so-states-fly0                            | renderocaroomoaseime    |
| Part 1- Importer Information                                                                                                    |                                     |                                    | Part 4 - Import Trapef                                                                                                    | ormation lafer                                                                                                | rmation                                                                             |                                           |                         |
| Part 2 - CHC Import Information                                                                                                    |                                     |                                    | Part 5 - Exporter Infor                                                                                                    | mation                                                                                                    | mauon                                                                               |                                           |                         |
| Part 3 - Import Destruction Information                                                                                                    |                                     |                                    | Part 6 - GHG Export In                                                                                                    | nformation                                                                                                    |                                                                                     |                                           |                         |
|                                                                                                    |                                     |                                    |                                                                                                    |                                                                                                    |                                                                                     |                                           |                         |
| Part 1 - Importer Information                                                                                                    | 1                                   |                                    | Item for record keepi                                                                                                    | ng and docum                                                                                                  | nentation purp                                                                      | oses only                                 |                         |
| Part 1 - Importer Information                                                                                                    |                                     |                                    | Item for record keepi                                                                                                    | ng and docum                                                                                                  | nentation purp                                                                      | oses only                                 |                         |
| Part 1 - Importer Information<br>Importer Name:<br>GHGRP ID:<br>Renording Period:                                                                                                    |                                     |                                    | Item for record keepi                                                                                                    | ng and docum                                                                                                  | nentation purp                                                                      | oses only                                 |                         |
| Part 1 - Importer Information<br>Importer Name:<br>GHGRP ID:<br>Reporting Period:<br>mporter Number (98.416(c)(7):                                                                                                    |                                     | GHGRP ID<br>Enter your<br>GHGRP ID | Item for record keepi<br>er Customs and Bo<br>nternal Revenue Sa<br>RS EIN with suffic I                                                                                            | ng and docum<br>rder Patrol, thi<br>avice (IRS) En                                                            | nentation purp<br>is number cou<br>nployee Identii<br>NXX;                          | oses only<br>Id be the:<br>Tication Numbe | er (EIN): NN-NNNNNN     |
| Part 1 - Importer Information<br>mporter Name:<br>ENGRP ID:<br>Reporting Period:<br>mporter Number (98.416(c)(7):                                                                                                    |                                     | GHGRP ID<br>Enter your<br>GHGRP ID | Item for record keepi<br>er Customs and Bo<br>nermal Revenue Sc<br>RS EIN with suffic.<br>• Social Security Num                                                                     | ng and docum<br>rder Patrol, thi<br>svice (IRS) En<br>NN-NNNNN<br>iber (SSN): NN                              | nentation purp<br>is number cou<br>nployee Identi<br>NXX;<br>NN-NN-NNNN             | oses only<br>Id be the:<br>ication Numbe  | er (EIN): NN-NNNNNN     |
| Part 1 - Importer Information<br>Importer Name:<br>GHGRP ID:<br>Reporting Period:<br>Importer Number (98.416(c)(7):                                                                                                    | Not Applicable                      | GHGRP ID<br>Enter your<br>GHGRP ID | Item for record keepi<br>ar Customs and Bo<br>ntemal Revenue Se<br>RS EIN with suffic. I<br>Social Security Num<br>• CBP assigned num                                               | ng and docum<br>rder Patrol, thi<br>rvice (IRS) En<br>VN-NNNNNI<br>VN-NNNNNNI<br>ber (SSN): N<br>ber: YYDDPP- | nentation purp<br>is number cou<br>nployee Identi<br>NXX;<br>NN-NN-NNNN<br>-NNNNN.  | oses only<br>Id be the:<br>ication Numbe  | er (EIN); NN-NNNNNN     |
| Part 1 - Importer Information<br>mporter Name:<br>SHGRP ID:<br>Reporting Period:<br>mporter Number (98.416(c)(7):<br>Does the Importer destroy Imported F-<br>SHGs or F+TTFS (98.416(c)(8))                                                                                                    | No Applicable                       | GHGRP ID<br>Enter your<br>GHGRP ID | Item for record keep/<br>r Customs and Bo<br>nternal Revenue Stc<br>RS EIN with Security Num<br>• CBP assigned num                                                                  | ng and docum<br>rder Patrol, thi<br>rvice (IRS) En<br>NN-NNNNNN<br>Nber (SSN): NN<br>ber: YYDDPP-             | nentation purp<br>is number cou<br>mployee Identi<br>NXX:<br>NNNNN<br>NNNNN.        | oses only<br>Id be the:<br>Tcation Numbe  | er (EIN): NRI-NINNINNN  |
| Part 1 - Importer Information<br>mporter Name:<br>SHGRP ID:<br>Reporting Period:<br>mporter Number (98.416(c)(7):<br>Does the importer destroy imported F-<br>SHGs or F-HTTF3 (98.416(c)(8))<br>Does the importer transfer imported<br>materials to other persons for<br>tastancian (7.48.416(c)(7))                                                                                                    | Not Applicable                      | GHGRP ID<br>Enter your<br>GHGRP ID | Nem for record keepi<br>provide the second second second second<br>printent Revenue site.<br>Pe EPI with the second second second second<br>second second num<br>• CBP assigned num | ng and docum<br>rder Patrol, thi<br>rvice (IRS) En<br>VI-NINNINNIN<br>uber (SSN): NI<br>ber: YYDDPP-          | nentation purp<br>is number cou<br>mployee Identi<br>NXX<br>VIN-NN-NNN<br>-NNNNN.   | oses only<br>Id be the:<br>ication Numbri | er (EIN): NNI-NNINNNN   |
| Part 1 - Importer Information<br>mporter Name:<br>SHGRP ID:<br>Reporting Period:<br>mporter Number (98.416(c)(7):<br>Does the importer destroy imported F-<br>SHGs of F-HTFs? (98.416(c)(8))<br>Does the importer transfer imported<br>materials to other persons for<br>destruction? (98.416c)(70)<br>Does the importer transfer imported<br>materials to other persons for                                    | Not Applicable<br>No<br>No          | GHGRP ID<br>Enter your<br>GHGRP ID | Item for record keepl<br>r Customs and Bo<br>Intenal Revenue St<br>RS EIN with stuffs.<br>Social Security Num<br>- CBP assigned num                                                 | ng and docum<br>rder Patrol, thi<br>ervice (IRS) En<br>VN-NNNNNN<br>Niber (SSN): NP<br>ber: YYDDPP-           | rentation purp<br>is number cou<br>noloyee Identi<br>NXX;<br>NX-NN-NNNN<br>-NNNNN.  | oses only<br>Id be the:<br>ication Numbe  | er (EIN): NN-NNNNNNN    |
| Part 1 - Importer Information<br>importer Name:<br>SHGRP ID:<br>Reporting Period:<br>mporter Number (98.416(c)(7):<br>Does the importer destroy imported F-<br>SHGS or F-HTFs2 (98.416(c)(8))<br>Does the importer transfer imported<br>naterials to other persons for<br>Insteriation? (98.416(c)(7))<br>Does the importer transfer imported<br>naterials to other persons for<br>Instormation? (98.416(c)(7)) | Not Applicable<br>No<br>No          | GHGRP ID<br>Enter your<br>GHGRP ID | Item for record keepi<br>r Customs and Bo<br>ratemal Revenue Se<br>RS Ells with stiffs. I<br>Social Security Num<br>- CBP assigned num                                              | ng and docum<br>rder Patrol, thi<br>ervice (IRS) En<br>VN-NNNNNN<br>NH-NNNNNNN<br>ber: YYDDPP-                | is number cou<br>nployee Identi<br>NXX:<br>NV-NN-NN-NN-NN-NN-NN-NN-NN-NN-NN-NN-NN-N | ld be the:<br>ication Numbr               | er (EIN); NNI-NNNNNNN   |

| This version of the Subpart OO Repo<br>who wish to submit Hydrofluorocart                                                                                                    | rting Form for Reporting Year (RY) 2020 is provided for reporters not subject to Part 98 Subpart OO for RY2020 but<br>on baseline information using the special HFC baseline forms referenced below.                                                                                                    |
|----------------------------------------------------------------------------------------------------|----------------------------------------------------------------------------------------------------|
| Please do not use this form if your fa                                                                                                    | acility or company is subject to Subpart OO Reporting in RY2020                                                                                                    |
| Version:                                                                                                    |                                                                                                    |
| R.00                                                                                                    |                                                                                                    |
| External Links:                                                                                                    | http://www.ccdsupport.com/confluence/display/help/e-gart+and+NEC+data+reporting+related+to+aim                                                                                                    |
| Reporting Form Help Content:                                                                                                    | http://www.ccdsupport.com/confluence/display/belp/uploading+information+related+to+aim                                                                                                    |
| Notce of Data Availability                                                                                                    | https://www.epa.gov/ozone-laver-protection/notice-data-availability-relevant-united-states-hydrofluorocarbon-baseline                                                                                                    |
| Workbook Navigation:                                                                                                    |                                                                                                    |
| Part 1- Importer Information                                                                                                    | Part 4 - Import Transformation Information                                                                                                    |
| Part 2 - GHG Import Information                                                                                                    | Part 5 - Exporter Information                                                                                                    |
| Part 3 - Import Destruction Information                                                                                                    | Part 6 - GHG Export Information                                                                                                    |
|                                                                                                    |                                                                                                    |
| Part 1 - Importer Informatio                                                                                                    | n                                                                                                    |
| Part 1 - Importer Informatio                                                                                                    | n<br>Item for record keeping and documentation purposes only                                                                                                    |
| Part 1 - Importer Informatio<br>Importer Name:<br>GHGRP ID:                                                                                                    | n<br>Item for record keeping and documentation purposes only                                                                                                    |
| Part 1 - Importer Informatio<br>Importer Name:<br>GHGRP ID:<br>Reporting Period:                                                                                                    | n<br>Item for record keeping and documentation purposes only<br>GHGRP ID                                                                                                    |
| Part 1 - Importer Informatio<br>Importer Name:<br>GHGRP ID:<br>Reporting Period:<br>Importer Number (98.416(c)(7):                                                                                                    | n<br>Item for record keeping and documentation purposes only<br>GHGRP ID<br>Enter your<br>GHGRP ID<br>Enter your<br>GHGRP ID<br>Enter and Border Patrol, this number could be the:<br>nternal Revenue Service (IRS) Employee Identification Number (EIN): NN-NNNNNNN<br>RS EIN with suffix: NN-NNNNNNNXX;<br>Scied Record: (SRN) NNN NNN NNN NNN NNN NNN NNN NNN NNN                                                                                                    |
| Part 1 - Importer Informatio<br>Importer Name:<br>GHGRP ID:<br>Reporting Period:<br>Importer Number (98.416(c)(7):                                                                                                    | n Item for record keeping and documentation purposes only GHGRP ID Enter your GHGRP ID Enter your GHGRP ID Enter and Border Patrol, this number could be the: nternal Revenue Service (IRS) Employee Identification Number (EIN): NN-NNNNNNX; Social Security Number (SSN): NNN-NN-NN-NNN; or CBP assigned number; YYDDPP-NNNNN                                                                                                    |
| Part 1 - Importer Informatio<br>Importer Name:<br>GHGRP ID:<br>Reporting Period:<br>Importer Number (98.416(c)(7):                                                                                                    | n<br>Item for record keeping and documentation purposes only<br>GHGRP ID<br>Enter your<br>GHGRP ID<br>Enter your<br>GHGRP ID<br>er Customs and Border Patrol, this number could be the:<br>nternal Revenue Service (IRS) Employee Identification Number (EIN): NN-NNNNNNN<br>RS EIN with suffix: NN-NNNNNNXX;<br>• Social Security Number (SSN): NNN-NN-NNNN; or<br>• CBP assigned number: YYDDPP-NNNNN.                                                                                                    |
| Part 1 - Importer Informatio<br>Importer Name:<br>GHGRP ID:<br>Reporting Period:<br>Importer Number (98.416(c)(7) :<br>Does the importer destroy imported F<br>GHGs or F-HTFs? (98.416(c)(8))                                                                                                    | n Item for record keeping and documentation purposes only GHGRP ID Enter your GHGRP ID Enter your GHGRP ID Enter and Border Patrol, this number could be the: nternal Revenue Service (IRS) Employee Identification Number (EIN): NN-NNNNNNN RS EIN with suffix: NN-NNNNNNNX; Social Security Number (SSN): NNN-NN-NNNN; or CBP assigned number: YYDDPP-NNNNN.                                                                                                    |
| Part 1 - Importer Informatio<br>Importer Name:<br>GHGRP ID:<br>Reporting Period:<br>Importer Number (98.416(c)(7):<br>Does the importer destroy imported F<br>GHGs or F-HTFs? (98.416(c)(8))<br>Does the importer transfer imported<br>materials to other persons for<br>destruction? (98.416(c)(10))                                                                                                    | n Item for record keeping and documentation purposes only GHGRP ID Enter your GHGRP ID Enter your GHGRP ID Enter and Revenue Service (IRS) Employee Identification Number (EIN): NN-NNNNNNN RS EIN with suffix: NN-NNNNNNXX; Social Security Number (SSN): NNN-NNNNN; or Not Applicable No No                                                                                                    |
| Part 1 - Importer Informatio<br>Importer Name:<br>GHGRP ID:<br>Reporting Period:<br>Importer Number (98.416(c)(7):<br>Does the importer destroy imported F<br>GHGs or F-HTFs? (98.416(c)(8))<br>Does the importer transfer imported<br>materials to other persons for<br>destruction? (98.416(c)(10))<br>Does the importer transfer imported<br>materials to other persons for                                   | n  Item for record keeping and documentation purposes only  GHGRP ID Enter your GHGRP ID Enter your GHGRP ID Res Ell with suffix: NN-NNNNNNXX; Social Security Number (SSN): NNN-NN-NNNNN; or CBP assigned number: YYDDPP-NNNNN. No No No                                                                                                    |
| Part 1 - Importer Informatio<br>Importer Name:<br>GHGRP ID:<br>Reporting Period:<br>Importer Number (98.416(c)(7):<br>Does the importer destroy imported F<br>GHGs or F-HTFs? (98.416(c)(8))<br>Does the importer transfer imported<br>materials to other persons for<br>destruction? (98.416(c)(10))<br>Does the importer transfer imported<br>materials to other persons for<br>transformation? (98.416(c)(9)) | Item for record keeping and documentation purposes only         GHGRP ID         Enter your         GHGRP ID         Enter your         GHGRP ID         Enter your         GHGRP ID         Enter your         GHGRP ID         Enter your         GHGRP ID         Enter your         GHGRP ID         Enter your         GHGRP ID         Enter your         GHGRP ID         Enter your         GHGRP ID         Enter your         GHGRP ID         Enter your         GHGRP ID         Enter your         GHGRP ID         Enter your         GHGRP ID         Enter your         SE IIN with suffix: NN-NNNNNNXX;         • Social Security Number (SSN): NNN-NN-NNNN; or         • CBP assigned number: YYDDPP-NNNNN.         No         No         No |

After completing this cell, and saving the file, use e-GGRT to find the file locally, by clicking "Browse", and then press "upload" to process the form. Note that other information entered into the "*Subpart OO - Empty Reporting Form for Back-Year Reporters Not Subject to Part 98 for RY2020*" excel sheet will not be processed by e-GGRT.

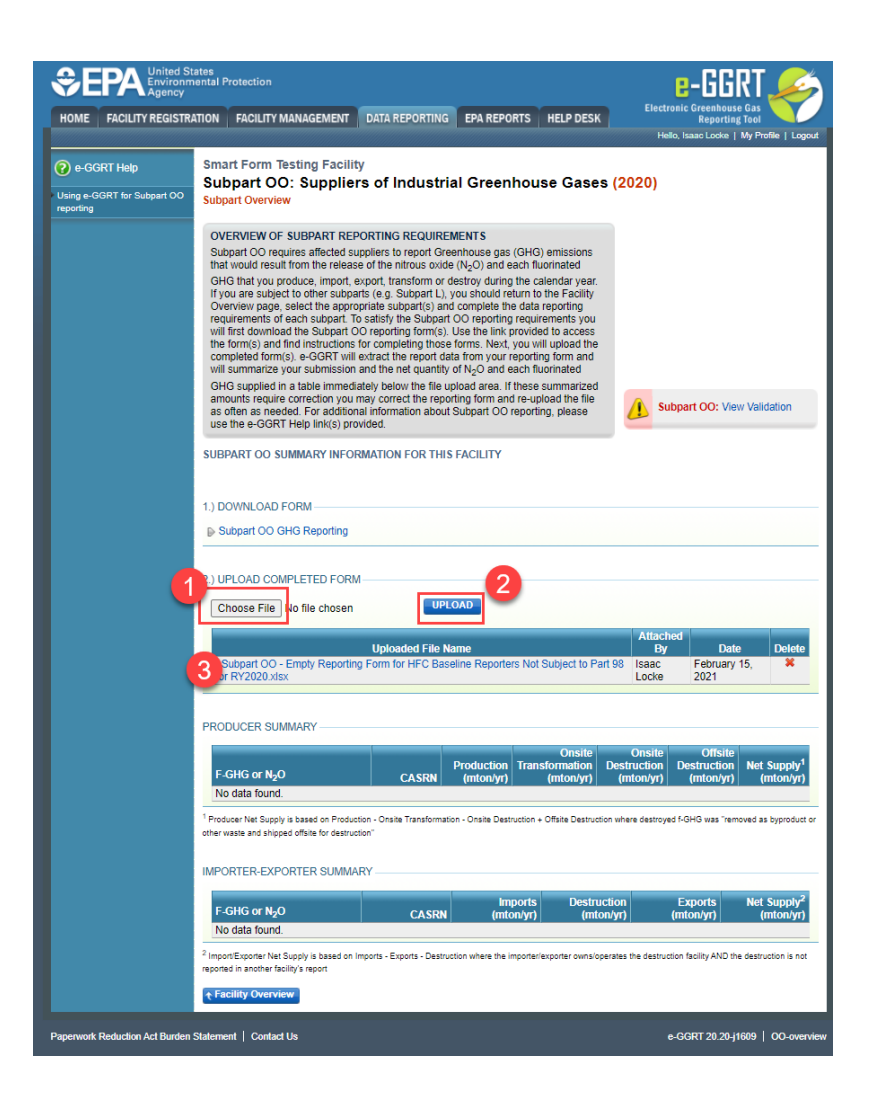

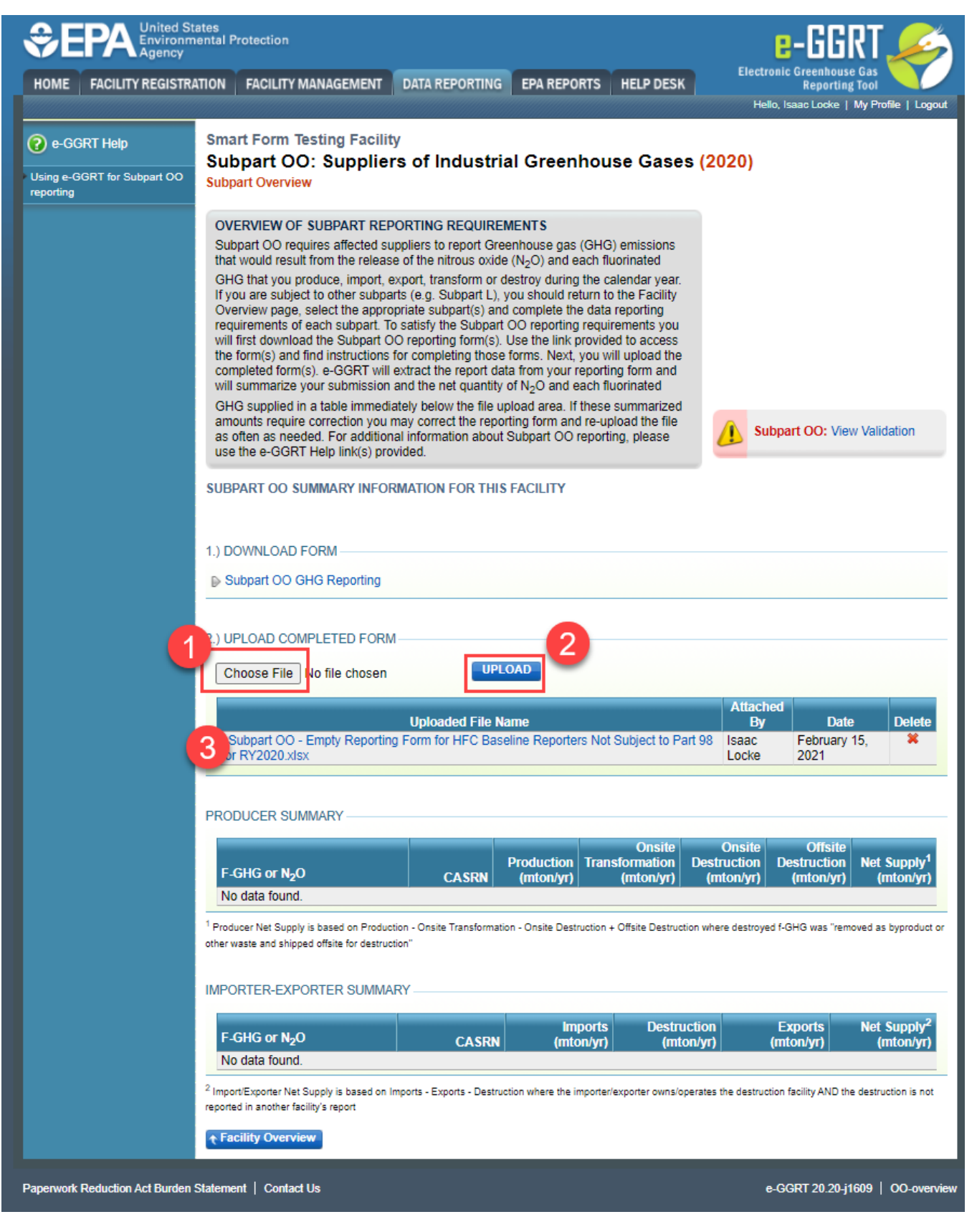

To report back-year information for HFCs related to AIM (2011-2017) download and complete the applicable forms that are available at the AIM Homepage: e-GGRT and HFC Data Reporting related to AIM for each appropriate back-reporting year, **using one file per year**. Upload each file using the same module used to upload the RY2020 "empty" Subpart OO Suppliers of Industrial Greenhouse Gases form. After uploading the empty reporting form, and each back-year form, as appropriate, use the e-GGRT reporting module to review, certify and submit the reporting information.

| NUME       FAULTY REGISTRATION       FAULTY MANAGEMENT       DATE REPORTING       PALE POINT       PALE POINT <t< th=""><th></th><th>ental Protection</th><th>🛛 🕹 🕹 🕹</th></t<>                                                                                                    |                           | ental Protection                                                                                                    | 🛛 🕹 🕹 🕹                                                                             |
|----------------------------------------------------------------------------------------------------|---------------------------|----------------------------------------------------------------------------------------------------|-------------------------------------------------------------------------------------|
| OPCRT Hep<br>may 2003TF for Subpart OC: Subplices of Industrial Greenhouse Gases (2020)<br>Subpart OC: Subplices of Industrial Greenhouse Gases (2020)<br>Subpart OC: Subplices of the Subpart OC resolution of Subpart OC resolution of Subpart OC: No Validation<br>The Validation The reliese of the Industrial Greenhouse gas (GHS) emissions<br>the Valid Feal Industrial Comparison of Subpart OC resolutions and the Subpart OC resolution of Subpart OC resolution of Subpart Subpart OC resolution of Subpart Subpart Subpart OC resolut                                             | OME FACILITY REGISTR      | TION FACILITY MANAGEMENT DATA REPORTING EPA REPORTS HELP DESK                                                                                                    | Electronic Greenhouse Gas<br>Reporting Tool<br>Hello, Isaac Locke   My Profile   Lo |
| Subpart OC: Suppliers of Industrial Greenhouse Gases (2020)<br>Subpart OC suppliers of Industrial Greenhouse Gases (2020)<br>Supplier OF Suppliers of Industrial Greenhouse Gases (2020)<br>Supplier OF Suppliers of Industrial Greenhouse Gases (2020)<br>Supplier OF Suppliers of Industrial Greenhouse Gases (2020)<br>Supplier OF Suppliers of Industrial Greenhouse Gases (2020)<br>Supplier OF Suppliers of Industrial Greenhouse Gases (2020)<br>Supplier OF Suppliers of Industrial Greenhouse Gases (2020)<br>Supplier OF Suppliers of Industrial Greenhouse Gases (2020)<br>Supplier OF Suppliers of Industrial Greenhouse Gases (2020)<br>We first Goundauth Supplier OF Suppliers of Industrial Greenhouse Gases (2020)<br>We first Goundauth Supplier OF Suppliers of Industrial Greenhouse Gases (2020)<br>We first Goundauth Supplier OF Suppliers of Supplier OF Suppliers of Supplier OF Suppliers of Suppliers of Suppliers of Suppliers (2020)<br>We first Goundauth Supplier (2020) Suppliers of Suppliers of Suppliers of Suppliers of Suppliers of Suppliers of Suppliers of Suppliers of Suppliers (2020)<br>Supplier OF Suppliers of Suppliers of Supplie | ) e-GGRT Help             | Smart Form Testing Facility                                                                                                    |                                                                                     |
| OPENUEW OF SUBPART REPORTING REQUIREMENT         Subpart OO requires affected suppliers to report Greenhouse gas (GHG) emissions         GHG that you produce, import, export, transform or destry during the calendary year.         Typical are subpert to the insparing the subpart of a subpart of the subpart of the su                                                                                                    | ing e-GGRT for Subpart OO | Subpart OO: Suppliers of Industrial Greenhouse Gases (2<br>Subpart Overview                                                                                                    | 2020)                                                                               |
| Subpart OC requires affected suppliers to report Creentouse gas (CHO) emissions that would recall from the release of the influxe uside (No.) and set Muontaled OHO that you produce, import export, transform or destroy during the calendary year. If you and are there in to the Facility Overview page, select the appropriate subpart (0) is subpart OC reporting formally the calendary year. If you and are there in to the Facility of the subpart (0) is subpart OC reporting formally. If the subpart (0) is subpart OC reporting formally the subpart (0) is subpart OC reporting formal requirements you will inter connected the Subpart (0) reporting form and re-upload the file gas and an subpart (0) reporting form and re-upload the file gas and the subpart (0) reporting form and re-upload the file gas and the subpart (0) reporting form and re-upload the file gas and the subpart (0) reporting form and re-upload the file gas and the subpart (0) reporting form and re-upload the file gas and the subpart (0) reporting form and re-upload the file gas and the subpart (0) report submission and the net quantity of N <sub>2</sub> O and sech fluoring, please use the e-OGRT Heip link(s) provided.         Subpart OO CHO PROM         UPLOAD COMPLETED FORM         UPLOAD COMPLETED FORM         OL 2012 HFC Baseline Form for Facilities that import or Export size.         Subpart OO - 2013 HFC Baseline Form for Facilities that import or Export size.         Subpart OO - 2014 HFC Baseline Form for Facilities that import or Export size.         Subpart OO - 2014 HFC Baseline Form for Facilities that import or Export size.         Subpart OO - 2014 HFC Baseline Form for Facilities that import or Export size.                                                                                                    |                           | OVERVIEW OF SUBPART REPORTING REQUIREMENTS                                                                                                    |                                                                                     |
| GHG that you produce, import, export, transform or de-lifery during the calendary year.       Figure are subject to der subject to der subject (or subject) you should return to the Facility over how page, select the appropriate subject (or subject) and complete the data reporting requirements you will first download the Subject (or produce) and the subject (or produce) you will first download the Subject (or produce) you will get advance the subject (or produce) you will first download the Subject (or produce) from the Like the link provided to access the forms of the subject (or produce) you will get advance the subject (or produce) you will get advance the subject (or produce) from and re-upposed the file areas an executed. For addama information about Subject (Or produce), pieces are use the e-CORT Help Int(s) provided.         SUBPART OO SUMMARY INFORMATION FOR THIS FACILITY         1) DOWNLOAD FORM         ● Subject OO - 2012 HFC Baseline Form for Facilities that import or Export.iss.         Subject OO - 2012 HFC Baseline Form for Facilities that import or Export.iss.         Subject OO - 2012 HFC Baseline Form for Facilities that import or Export.iss.         Subject OO - 2012 HFC Baseline Form for Facilities that import or Export.iss.         Subject OO - 2013 HFC Baseline Form for Facilities that import or Export.iss.         Subject OO - 2013 HFC Baseline Form for Facilities that import or Export.iss.         Subject OO - 2014 HFC Baseline Form for Facilities that import or Export.iss.         Subject OO - 2015 HFC Baseline Form for Facilities that import or Export.iss.         Subject OO - 2013 HFC Baseline Form for Facilities that import or Export.iss.                                                                                                    |                           | Subpart OO requires affected suppliers to report Greenhouse gas (GHG) emissions<br>that would result from the release of the nitrous oxide (N <sub>2</sub> O) and each fluorinated                                                                                                    |                                                                                     |
| the formic) and introductors for completing those forms. Next, you will updat the completed formic). Accel will summarize your submission and the net quantity of N <sub>2</sub> O and each fulcorinated GHG supplet in a table medicate yoe bow the flee updated area. If these summarized area is needed. For additional information about Stubpart OO reporting, please use the e-GRT Help Int(s) provided.         SUBPART OO SUMMARY INFORMATION FOR THIS FACILITY         1.) DOWNLOAD FORM         >> Subpart OO CHO Reporting         >> Subpart OO CHO Reporting         >> Subpart OO CHO Reporting         >> Subpart OO CHO Reporting         >> Subpart OO CHO Reporting         >> Subpart OO CHO Reporting         >> Subpart OO CHO Reporting         >> Subpart OO CHO Reporting         >> Subpart OO CHO Reporting         >> Subpart OO CHO Reporting         >> Subpart OO CHO Reporting         >> Subpart OO - 2012 HFC Baseline Form for Facilities that Import or Export size         Subpart OO - 2013 HFC Baseline Form for Facilities that Import or Export size         Subpart OO - 2019 HFC Baseline Form for Facilities that Import or Export size         Subpart OO - 2019 HFC Baseline Form for Facilities that Import or Export size         Subpart OO - 2019 HFC Baseline Form for Facilities that Import or Export size         Subpart OO - 2019 HFC Baseline Form for Facilities that Import or Export size         Subpart OO - 2020 HFC Baseline Form for Facilities that Import or Export size <tr< td=""><td></td><td>GHG that you produce, import, export, transform or destroy during the calendar year.<br/>If you are subject to other subparts (e.g. Subpart L), you should return to the Facility<br/>Overview page, eleal the appropriate subpart[2] and complete the data reporting<br/>requirements of each subpart. To satisfy the Subpart OO reporting requirements you<br/>will first downland the Subpart OO reporting from U. Lea the link novided to access</td><td></td></tr<>                                                                                                    |                           | GHG that you produce, import, export, transform or destroy during the calendar year.<br>If you are subject to other subparts (e.g. Subpart L), you should return to the Facility<br>Overview page, eleal the appropriate subpart[2] and complete the data reporting<br>requirements of each subpart. To satisfy the Subpart OO reporting requirements you<br>will first downland the Subpart OO reporting from U. Lea the link novided to access |                                                                                     |
| GHG suppled in a table immediately below the file uplead area. If these summarized as often as needed. For additional information about Subpart OO reporting, please use the -GGRT Help Init(s) provided.       Image: Subpart OC: No Validation Subpart OO reporting, please use the -GGRT Help Init(s) provided.         SUBPART OO SUMMARY INFORMATION FOR THIS FACILITY       Image: Subpart OC: No Validation Subpart OO reporting, please use the -GGRT Help Init(s) provided.         1) DOWNLOAD FORM       Image: Subpart OO: Subpart OO: No Validation Subpart OO: Subpart OO: No Validation Subpart OO: Subpart OO: Subpart                                                                                                    |                           | the form(s) and find instructions for completing those forms. Next, you will upload the completed form(s), e-GGRT will extract the report data from your reporting form and will summarize your submission and the net quantity of N <sub>2</sub> O and each functionated                                                                                                    |                                                                                     |
| SUBPART OO SUMMARY INFORMATION FOR THIS FACILITY         1) DOWNLOAD FORM                                                                                                    |                           | GHG supplied in a table immediately below the file upload area. If these summarized<br>amounts require correction you may correct the reporting form and re-upload the file<br>as often as needed. For additional information about Subpart OO reporting, please<br>use the e-GGRT Help link(s) provided.                                                                                                    | Subpart OO: No Validation<br>Messages                                               |
| 1.) DOWNLOAD FORM      Subpart OO GHG Reporting  2.) UPLOAD COMPLETED FORM      Choose File No file chosen     UPLOAD      Subpart OO - 2012 HFC Baseline Form for Facilities that Import or Export.dsx     Issac February 15,     Subpart OO - 2013 HFC Baseline Form for Facilities that Import or Export.dsx     Issac February 15,     Subpart OO - 2019 HFC Baseline Form for Facilities that Import or Export.dsx     Issac February 15,     Subpart OO - 2019 HFC Baseline Form for Facilities that Import or Export.dsx     Issac February 15,     Subpart OO - 2019 HFC Baseline Form for Facilities that Import or Export.dsx     Issac February 15,     Subpart OO - 2020 HFC Baseline Form for Facilities that Import or Export.dsx     Issac February 15,     Subpart OO - 2020 HFC Baseline Form for Facilities that Import or Export.dsx     Issac February 15,     Subpart OO - 2020 HFC Baseline Form for Facilities that Import or Export.dsx     Issac February 15,     Subpart OO - 2020 HFC Baseline Form for Facilities that Import or Export.dsx     Issac February 15,     Subpart OO - 2020 HFC Baseline Form for Facilities that Import or Export.dsx     Issac February 15,     Subpart OO - 2020 HFC Baseline Form for Facilities that Import or Export.dsx     Issac February 15,     Isoche 2021     Subpart OO - 2020 HFC Baseline Reporters Not Subject to Part 90     Issac February 15,     Isoche 2021     PRODUCER SUMMARY      FORDUCER SUMMARY      IF CHG or N <sub>2</sub> O     CASRN (mtonyr)     Interviewed as type other wats and shipped offite for destruction - Onsite Transformation - Onsite Destruction where destroyed 5GHG was "removed as bype other wats and shipped offite for destructor.      IMPORTER-EXPORTER SUMMARY      A data found.      ImportEports Net Supply is based on Imports - Deptre - Destruction where the importerizeporter ownsoperates the destructon facility AND the destructor water destroyed for the facility report     No data found.                                                                                                    |                           | SUBPART OO SUMMARY INFORMATION FOR THIS FACILITY                                                                                                    |                                                                                     |
| Delta Constant Section     Delta Constant Section     Destruction     Destruction     Destru                                 |                           | 1.) DOWNLOAD FORM                                                                                                    |                                                                                     |
| 2.) UPLOAD COMPLETED FORM Choose File No file chosen UPLOAD Uploaded File Name UPLOAD  Subpart CO - 2012 HFC Baseline Form for Facilities that Import or Export.disx Isaac February 15, Isubpart CO - 2013 HFC Baseline Form for Facilities that Import or Export.disx Isaac February 15, Isubpart CO - 2019 HFC Baseline Form for Facilities that Import or Export.disx Isaac February 15, Isubpart CO - 2019 HFC Baseline Form for Facilities that Import or Export.disx Isaac February 15, Isubpart CO - 2020 HFC Baseline Form for Facilities that Import or Export.disx Isaac February 15, Isubpart CO - 2020 HFC Baseline Form for Facilities that Import or Export.disx Isaac February 15, Isubpart CO - 2020 HFC Baseline Form for Facilities that Import or Export.disx Isaac February 15, Isubpart CO - 2020 HFC Baseline Form for FACIBaseline Reporters Not Subject to Part 98 Isaac February 15, Isaac February 15, Isocke 2021 PRODUCER SUMMARY FGHG or NyO CASRN Production Constel Constel Co                             |                           | Subpart OO GHG Reporting                                                                                                    |                                                                                     |
| Uploaded File Name         Attached           Subpart OO - 2012 HFC Baseline Form for Facilities that import or Export xisx.         Isaac.         February 15.           Subpart OO - 2013 HFC Baseline Form for Facilities that import or Export xisx.         Isaac.         February 15.           Subpart OO - 2013 HFC Baseline Form for Facilities that import or Export xisx.         Isaac.         February 15.           Subpart OO - 2019 HFC Baseline Form for Facilities that import or Export xisx.         Isaac.         February 15.           Subpart OO - 2020 HFC Baseline Form for Facilities that import or Export xisx.         Isaac.         February 15.           Subpart OO - 2020 HFC Baseline Form for HFC Baseline Reporters Not Subject to Part 98.         Isaac.         February 15.           Subpart OO - Empty Reporting Form for HFC Baseline Reporters Not Subject to Part 98.         Isaac.         February 15.           Locke         2021         Isaac.         February 15.         Isaac.           PRODUCER SUMMARY         CASRN         Production         Transformation         Destruction           No data found.         *         Production - Onsite         Destruction         Destruction           *         Producer Net Supply is based on Production - Onsite Transformation - Onsite Transformation - Onsite Transformation - Onsite Transformation - Onsite Transformation - Onsite Transformation - Onsite Transformation - Onsite Transformation - Onsite Transforma                                                                                                    |                           | 2.) UPLOAD COMPLETED FORM Choose File No file chosen UPLOAD                                                                                                    |                                                                                     |
| Subpart CO - 2012 HFC Baseline Form for Facilities that Import or Export.size.       Esacc.       February 15,         Subpart CO - 2013 HFC Baseline Form for Facilities that Import or Export.size.       Esacc.       February 15,         Subpart CO - 2013 HFC Baseline Form for Facilities that Import or Export.size.       Esacc.       February 15,         Subpart CO - 2019 HFC Baseline Form for Facilities that Import or Export.size.       Esacc.       February 15,         Subpart CO - 2020 HFC Baseline Form for Facilities that Import or Export.size.       Esacc.       February 15,         Subpart CO - 2020 HFC Baseline Form for HFC Baseline Reporters Not Subject to Part 99.       Isaac.       February 15,         Subpart CO - Empty Reporting Form for HFC Baseline Reporters Not Subject to Part 99.       Isaac.       February 15,         Locke       2021       Locke       2021         PRODUCER SUMMARY       CASIN       Production (monsyr)       Destruction (monsyr)         No data found.       CASIN       Production - Onsite Destruction view destroyed FGHG was "removed as top other-waste and aligose offsite for destruction - Onsite Transformation (monsyr)       Destruction (monsyr)       Met Sag         IMPORTER-EXPORTER SUMMARY       EGHG or NgO       CASIN       Imports Destruction view destroyed FGHG was "removed as top other-waste and aligose offsite for destruction - Onsite Transformation (monsyr)       Exports Net Sug         IMPORTER-EXPORTER SUMMAR                                                                                                    |                           | Uploaded File Name                                                                                                    | Attached<br>By Date Delet                                                           |
| Subpart CO - 2013 HFC Baseline Form for Facilities that Import or Export.lax       Isaac       February 15, Locke         Subpart CO - 2019 HFC Baseline Form for Facilities that Import or Export.lax       Locke       February 15, Locke         Subpart CO - 2020 HFC Baseline Form for Facilities that Import or Export.lax       Locke       2021         Subpart CO - 2020 HFC Baseline Form for Facilities that Import or Export.lax       Locke       2021         Subpart CO - 2020 HFC Baseline Form for Facilities that Import or Export.lax       Locke       2021         Subpart CO - Empty Reporting Form for HFC Baseline Reporters Not Subject to Part 99       Isaac       February 15, Locke         Subpart CO - Empty Reporting Form for HFC Baseline Reporters Not Subject to Part 99       Isaac       February 15, Locke         PRODUCER SUMMARY       CASRN       Production       Tomation       Destruction       Destruction         No data found.       CASRN       Production + Onsite Destruction where destroyed f-OHG was "removed as by other waste and subpart offs for destructor.       Imports       Exports       Net Surt (mton.yr)         IMPORTER-EXPORTER SUMMARY       EGHG or NgO       CASRN       Imports       Destruction (mton.yr)       Net Surt (mton.yr)         Violate Bound.       CASRN       Imports       Destruction (mton.yr)       Restruction for Not Surt (mton.yr)       Net Surt (mton.yr)         Violat                                                                                                    |                           | Subpart OO - 2012 HFC Baseline Form for Facilities that Import or Export.xlsx                                                                                                    | Isaac February 15, X<br>Locke 2021                                                  |
| Subpart CO - 2019 HFC Baseline Form for Facilities that Import or Export.lsx       Isaac       February 15,         Subpart CO - 2020 HFC Baseline Form for Facilities that Import or Export.lsx       Locke       2021         Subpart CO - 2020 HFC Baseline Form for Facilities that Import or Export.lsx       Locke       2021         Subpart CO - 2020 HFC Baseline Form for FAC Baseline Reporters Not Subject to Part 98       Isaac       February 15,         Subpart CO - Empty Reporting Form for HFC Baseline Reporters Not Subject to Part 98       Isaac       February 15,         Docke       2021       Locke       2021         PRODUCER SUMMARY       Onsatio       Onsatio       Destruction       Destruction         No data found.       CASRN       Production (intronsyr)       Destruction (intronsyr)       Destruction (intronsyr)       Next Supports         IMPORTER-EXPORTER SUMMARY       EGHG or NgO       CASRN       Imports       Destruction where destroyed f-0HG was "removed as by other wate and shipper offsite for destructor."         IMPORTER-EXPORTER SUMMARY       EGHG or NgO       CASRN       Imports       Destruction (intronsyr)       Next Supports         Violate found.       *       Product Net Supports       CASRN       Imports       Exports       Next Supports         *       Figure Violate found.       *       Consite (intronsyr) <t< td=""><td></td><td>Subpart OO - 2013 HFC Baseline Form for Facilities that Import or Export.xlsx</td><td>Isaac February 15, X<br/>Locke 2021</td></t<>                                                                                                    |                           | Subpart OO - 2013 HFC Baseline Form for Facilities that Import or Export.xlsx                                                                                                    | Isaac February 15, X<br>Locke 2021                                                  |
| Subpart CO - 2020 HFC Baseline Form for Facilities that Import or Export.stsx       Isaac       February 15, Locke         Subpart CO - Empty Reporting Form for HFC Baseline Reporters Not Subject to Part 98       Isaac       February 15, Locke         Subpart CO - Empty Reporting Form for HFC Baseline Reporters Not Subject to Part 98       Isaac       February 15, Locke         PRODUCER SUMMARY       Production       Onsite       Onsite       Onsite         PRODUCER SUMMARY       Onsite       Onsite       Onsite       Destruction         No data found       CASRN       Production - Onsite Consite       Destruction       Destruction       Met Sug         * Product Net Supply Is based on Production - Onsite Transformation - Onsite Destruction where destroyed FOHG was "removed as by other waste and shipped offsite for destruction       Imports       Destruction (intronyry)       (intronyry)       Net Sug         IMPORTER-EXPORTER SUMMARY       EGHG or NgO       CASRN       (intronyry)       Destruction (intronyry)       Net Sug         * CHG or NgO       CASRN       (intronyry)       Destruction (intronyry)       Exports       Net Sug         * Tordiate Supply is based on imports - Exports - Destruction where the importerizeporter ownsoperates the destruction facility AND the destruction report facility report       Support facility report                                                                                                    |                           | Subpart OO - 2019 HFC Baseline Form for Facilities that Import or Export.xlsx                                                                                                    | Isaac February 15, X<br>Locke 2021                                                  |
| Subpart CO - Empty Reporting Form for HFC Baseline Reporters Not Subject to Part 90         Isaa: February 15, 2021           PRODUCER SUMMARY           F-GHG or NgO         CASRN         Production Transformation Destruction         Destruction Destruction         Destruction Destruction <sup>1</sup> Producer Net Supply Is based on Production - Onsite Transformation - Onsite Destruction where destroyed F-GHG was "removed as by other wase and shipped offsite for destructor."         IMPORTER-EXPORTER SUMMARY           F-GHG or NgO         CASRN         Imports<br>(mtonlyr)         Destruction where destroyed F-GHG was "removed as by other wase and shipped offsite for destructor."         IMPORTER-EXPORTER SUMMARY           F-GHG or NgO         CASRN         Imports<br>(mtonlyr)         Destruction in the Supply is based on Imports - Exports - CaSRN         Imports<br>(mtonlyr)         Exports Net Supply is based on Imports - Exports - Destruction where the importer/exporter ownsiloperates the destructor facility AND the destructor reporter is a non-traction is post         Exports - Destruction where the importer/exporter ownsiloperates the destructor facility AND the destructor report is a non-traction in a non-traction in the import - Exports - Destruction where the importer/exporter ownsiloperates the destructor facility AND the destructor                                                                                                    |                           | Subpart OO - 2020 HFC Baseline Form for Facilities that Import or Export .xlsx                                                                                                    | Isaac February 15, ¥                                                                |
| PRODUCER SUMMARY  EGHG or NgO CASRN Production Transformation Destruction Destruction Des                             |                           | Subpart OO - Empty Reporting Form for HFC Baseline Reporters Not Subject to Part 98<br>for RY2020 xlsx                                                                                                    | Isaac February 15, ¥<br>Locke 2021                                                  |
| F-GHG or N <sub>2</sub> O     CASRN     Production     Transformation     Onsite     Onsite                         |                           |                                                                                                    |                                                                                     |
| F-GHG or N <sub>2</sub> O     CASRN Production Transformation Destruction (mtonlyr) (mtonlyr) (mtonlyr) (mtonlyr) (mtonlyr) (mtonlyr) (mtonlyr) (mtonlyr) (mtonlyr) (mtonlyr) (mtonlyr) (mtonlyr) (mtonlyr) (mtonlyr) (mtonlyr) (mtonlyr) (mtonlyr) (mtonlyr) (mtonlyr) (mtonlyr) (mtonlyr) (mtonlyr) (mtonlyr) (mtonlyr)      Poduer Net Supply Is based on Poduction - Onsite Transformation - Onsite Destruction + Offsite Destruction where destruyed F-GHG was "removed as by other waste and shipped diste for destruction"      IMPORTER-EXPORTER SUMMARY      F-GHG or N <sub>2</sub> O     CASRN (mtonlyr) Destruction (mtonlyr) (mtonlyr) (mtonlyr) (mtonlyr)      Red data found. <sup>2</sup> ImportEuports Net Supply is based on imports - Exports - Destruction where the importer exposer rewisioperates the destruction facility AND the destruction      reports in a noner tanking report                                                                                                    |                           | Onsite                                                                                                    | Onsite Offsite                                                                      |
| No data found. <sup>1</sup> Producer Net Supply is based on Production - Onsite Transformation - Onsite Destruction + Offsite Destruction where destroyed I-GHG was "removed as by<br>other waste and shipped offsite for destruction"           IMPORTER-EXPORTER SUMMARY           F.GHG or N <sub>2</sub> O         CASRN         Imports<br>(mtons/yr)         Destruction<br>(mtons/yr)         Exports<br>(mtons/yr)         Net Sup<br>(mtons/yr) <sup>2</sup> ImportExportEr Net Supply is based on imports - Exports - Destruction where the importer/exporter ownsloperates the destruction facility AND the destruction<br>reported in a noner facility is poort         Destruction where the importer/exporter ownsloperates the destruction facility AND the destruction                                                                                                    |                           | F-GHG or N <sub>2</sub> O CASRN (mton/yr) ((                                                                                                    | struction Destruction Net Supply<br>mton/yr) (mton/yr) (mton/yr)                    |
| <sup>1</sup> Produer Net Supply is based on Productor - Onsite Transformation - Onsite Destruction + Offsite Destruction where destroyed FGHG was "removed as by:<br>other waste and shipped diffsite for destruction"  IMPORTER-EXPORTER SUMMARY  FGHG or N <sub>2</sub> O  CASRN Imports Destruction Exports Net Sup (mtons/yr)  CASRN Control  2 Import Exports Supply is based on Imports - Exports - Destruction where the importer/exporter owns/operates the destruction facility AND the destruction account of a noner Healing report                                                                                                    |                           | No data found.                                                                                                    |                                                                                     |
| IMPORTER-EXPORTER SUMMARY  F.GHG or N <sub>2</sub> O CASRN Imports Destruction (intonlyr) Exports (intonlyr) (intonlyr) (                 |                           | <sup>1</sup> Producer Net Supply is based on Production - Onsite Transformation - Onsite Destruction + Offsite Destruction wh<br>other waste and shipped offsite for destruction"                                                                                                    | tere destroyed f-GHG was "removed as byprodu                                        |
| IMPORTER-EXPORTER SUMMARY  F.GHG or N <sub>2</sub> O CASRN Imports Destruction Exports (intion/yr) (intion/yr) (i                 |                           |                                                                                                    |                                                                                     |
| F-GHG or NgO     CASRN     Imports     Destruction     Exports     No data found.     CASRN     (mtonlyr)     (mtonlyr)                                     |                           | IMPORTER-EXPORTER SUMMARY                                                                                                    |                                                                                     |
| <sup>2</sup> ImportExporter Net Supply is based on Imports - Exports - Destruction where the importeriexporter ownsideerates the destruction facility AND the destruction<br>reported in another facility's report                                                                                                    |                           | F-GHG or N2O CASRN (mton/yr) (mton/yr)                                                                                                    | n Exports Net Supply<br>) (mton/yr) (mton/yr                                        |
|                                                                                                    |                           | <sup>2</sup> Import/Exporter Net Supply is based on Imports - Exports - Destruction where the importer/exporter owns/operater                                                                                                    | is the destruction facility AND the destruction is n                                |
|                                                                                                    |                           | reported in another facility's report                                                                                                    |                                                                                     |

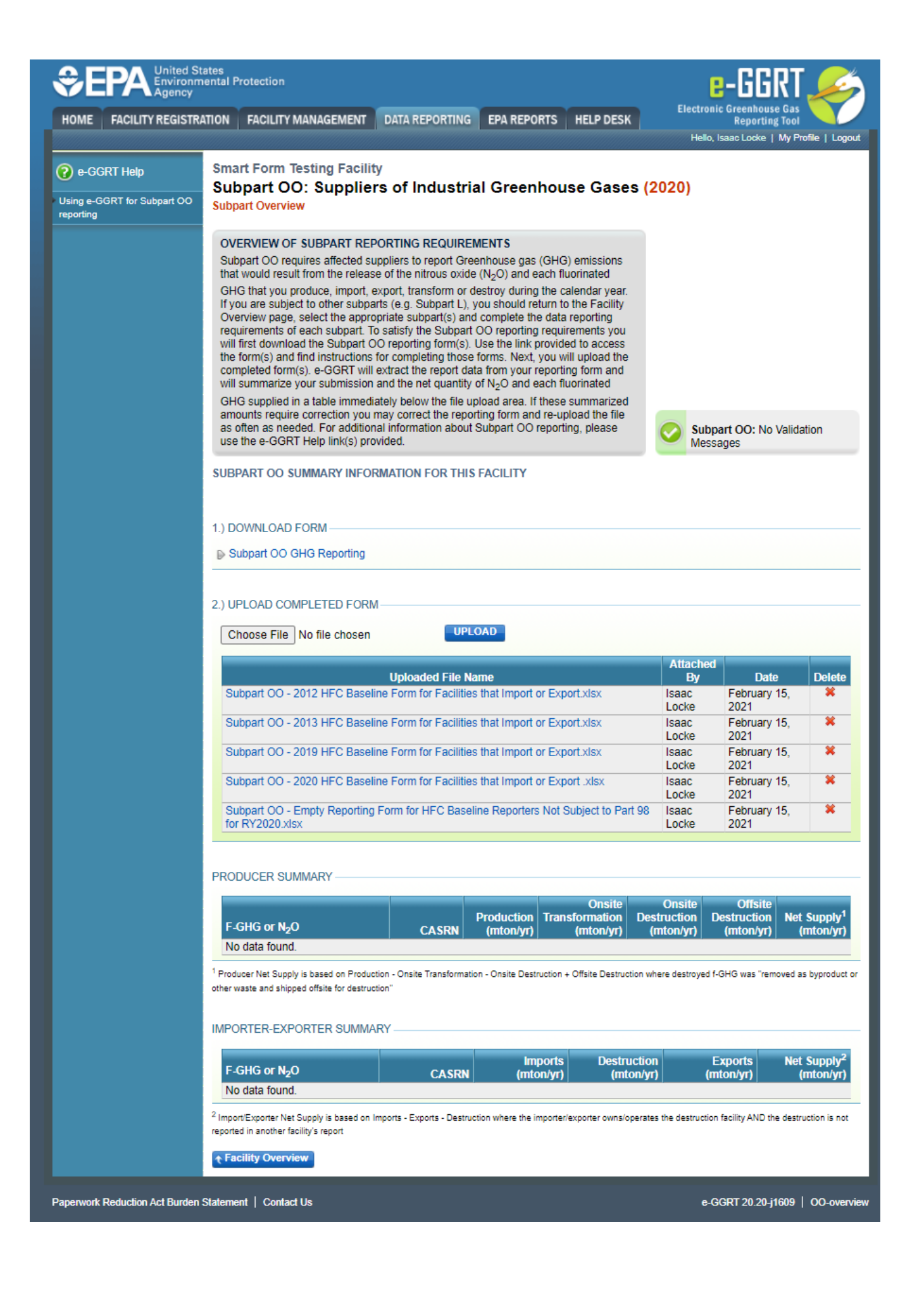

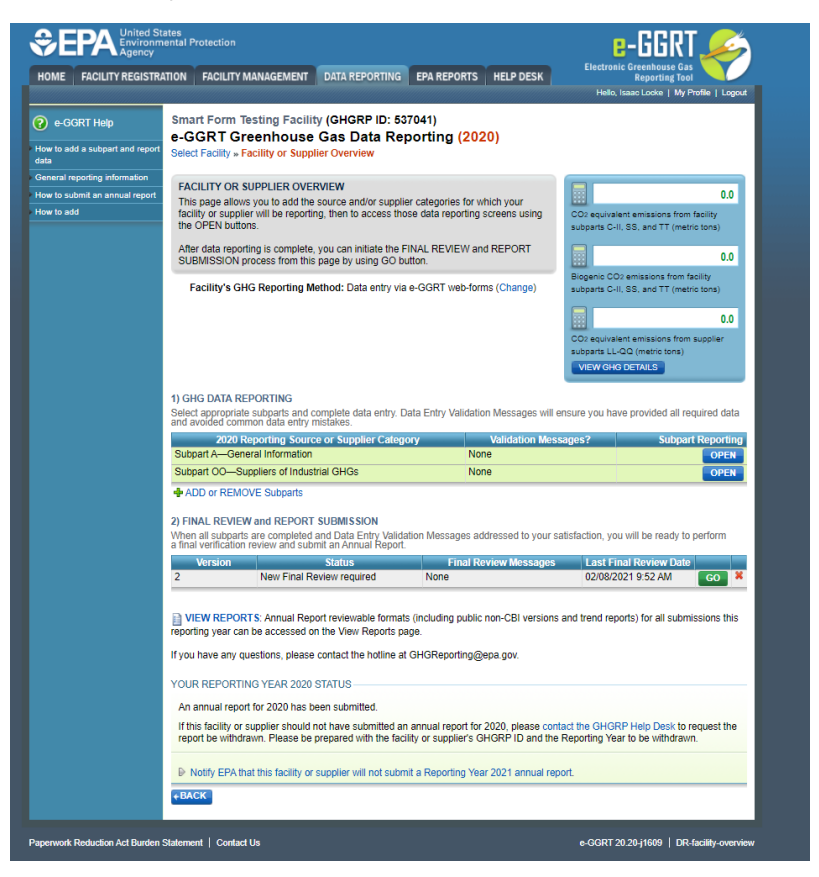

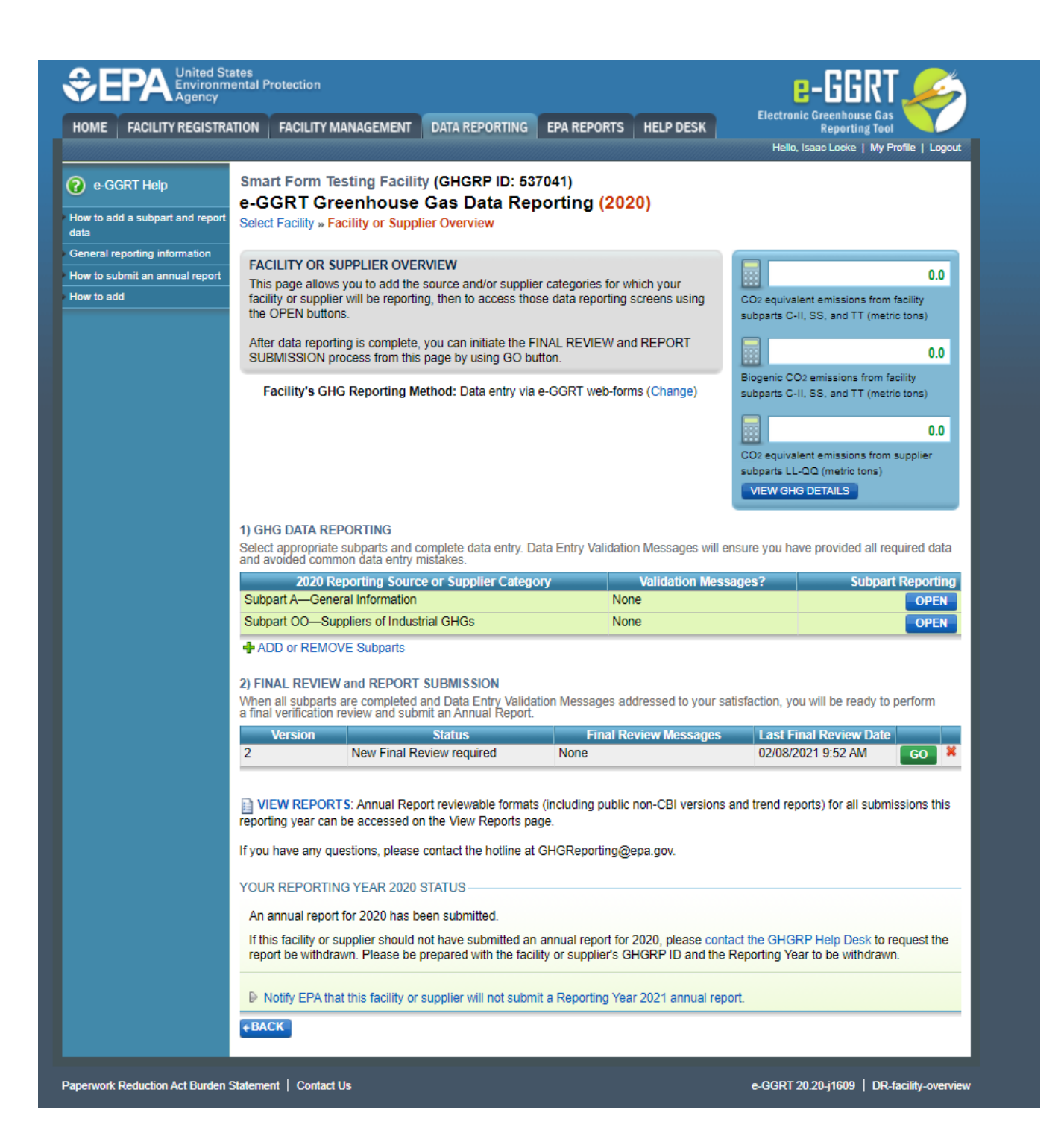